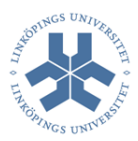

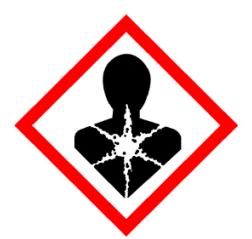

# Instruktion för att ta fram listor över inventerade CMR\*- produkter i KLARA

Kemikalieinventerare kan få fram listor med vilka CMR-produkter som finns inventerat på aktuell avdelning. Man får ut mängd CMR ämne och/eller totala mängde av en produkt som innehåller ett CMR utan att veta koncentrationen av ingående CMR-ämne i produkten.

Arbetsgång

- 1. Logga in.
- 2. Välj Kemikaliehantering.
- 3. Välj Resultat.

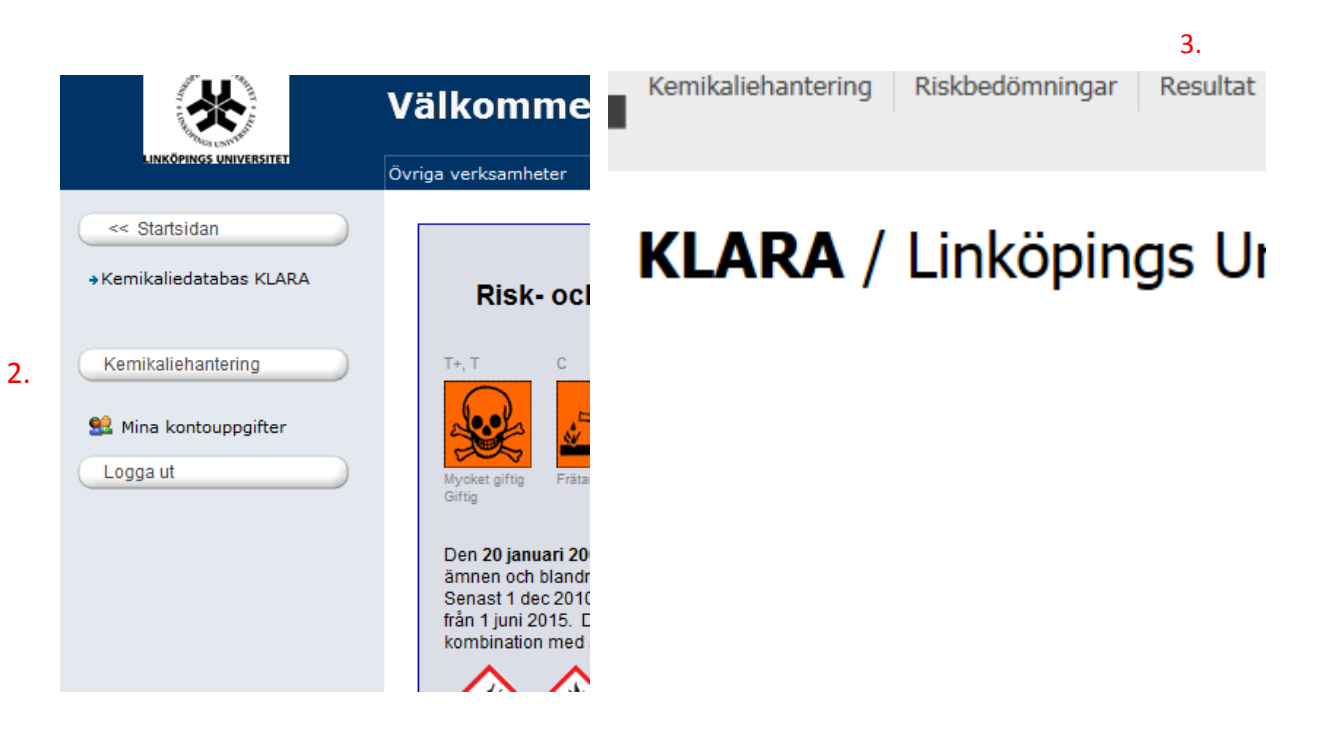

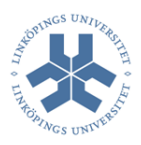

## Resultat – Organisation

- 1. Kontrollera önskat år.
- 2. Välj Resultat Organisation.
- 3. Välj din avdelning.
- 4. Gruppering.

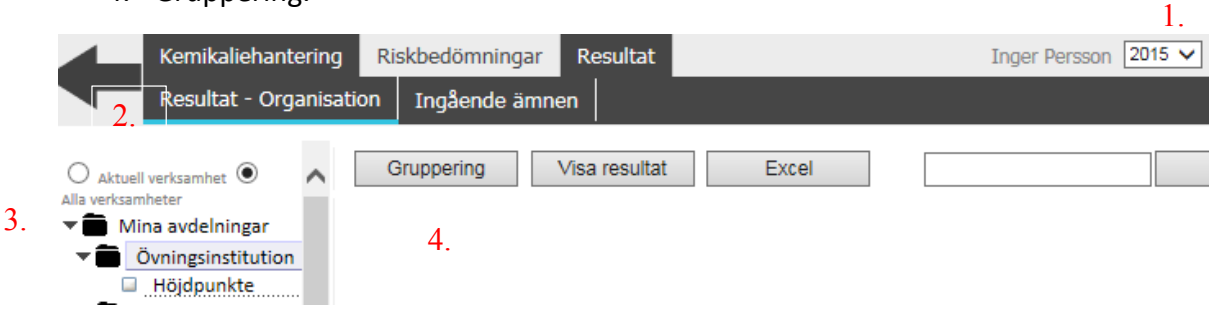

0

- 5. Välj listor.
- 6. Gå in i rullistan och välj CMR-ämnen.
- 7. Klicka på OK.
- 8. Välj, Excel.

|            | 0.                      |
|------------|-------------------------|
| Gruppering | Visa resultat Excel     |
|            |                         |
| 0          | Produkter               |
| 0          | Hälsoklass              |
| 0          | Brandklass              |
| 0          | Miljöklass              |
| 0          | Farokod: Alla           |
| 0          | Farokod: Brand          |
| 0          | Farokod: Hälsa          |
| 0          | Farokod: Miljö          |
| 0          | Farokod: Strålning      |
| 0          | Farosymbol              |
| 0          | Faroang. / Riskfras     |
| 0          | Skyddsang. / Skyddsfras |
| 0          | Faroangivelse (CLP)     |
| 0          | Skyddsangivelse (CLP)   |
| 0          | Piktogram (CLP)         |
| 0          | Användningsområde       |
| ۲          | Listor                  |
| CMR-ämne   | in                      |
|            | Avbryt Ok               |
|            | 7.                      |

5. 6. Dnr LiU-2015-00263 2015-02-10

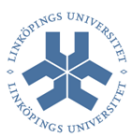

#### Exempel på lista se sidan 3.

Exempel på lista över CMR-ämne och/eller produkter som innehåller ett CMR-ämne.

| 1 | Borsyra                                | 1   | kg  |
|---|----------------------------------------|-----|-----|
|   | Capreomycin sulfate, from Streptomyces |     |     |
| 2 | capreolus                              | 5   | g   |
| 3 | DAB safe                               | 3   | ml  |
| 4 | DAB tablet                             | 10  | Kit |
| 5 | Dantrolen natriumsalt                  | 50  | mg  |
| 5 | Diamin grön B                          | 50  | g   |
| 7 | 3,3'-Diaminobenzidine                  | 5   | g   |
| 3 | 2,3-Diaminonaftalen                    | 500 | mg  |
| 9 | Dimetylformamid (volym)                | 250 | ml  |
| ) | Dricote coating                        | 50  | ml  |
| 1 | Etambutolhydroklorid                   | 23  | g   |
| 2 | EZ-Link Sulfo-NHS-LC-Biotin            | 50  | mg  |

För utförligare information om koncentration av CMR-ämne i blandningar kan man ta fram listor genom "Resultat-Ingående ämnen". Se sidan 4.

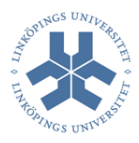

## Resultat – Ingående ämnen

- 1. Kontrollera önskat år.
- 2. Välj Resultat Ingående ämnen.
- 3. Klicka på "Rensa" under punkt 4. Beräkna.
- 4. Under **1. Vad** som skall tas med i rapporten.
  - a. Välj: CMR-ämnen i rullistan under "Urvalslistor".
  - b. Välj Transaktionstyper: Inventering, Inköp, Utan transaktionstyp.
- 5. Under 2. Vad Vilka kolumner skall tas med i rapporten.
  - a. Välj kolumner: Produkter Mängd, Ingående ämne Max
  - b. Välj Format: Excel
- 6. Under 3. Var vill du söka?
  - a. Välj din avdelning
- 7. Under 4. Beräkna
  - a. Välj Rapport.

| <b>Vad</b> skall tas med i rapporten $4$ .        |    | 2. Vad Vilka kolumner skall tas med        |                   | 6.     | 3. Var vill du             |
|---------------------------------------------------|----|--------------------------------------------|-------------------|--------|----------------------------|
| ilj en av nedanstående sökmetoder:                |    | i rapporten                                |                   |        | ~                          |
| Samtliga                                          | 1  | Kolumner                                   |                   |        | Aktuell verksa     Mina av |
| a med alla produkter oavsett kriterium            | I  | Produkter                                  | Ingäende ämnen    |        | ▶ 🖬 🗹 öv                   |
| er:                                               |    | Leverantör                                 | Max               |        | ► Ter                      |
| S-nummer                                          |    | Produktnamn                                | Max andel         |        |                            |
|                                                   |    | CAS                                        | Max andel mängd   |        |                            |
| oduktnamn                                         |    | Användning                                 | Klassning         |        |                            |
|                                                   |    | Farokod                                    | Klaraid           |        |                            |
| valslistor                                        |    | Farosymbol                                 | Förekomst PRIO/Be | gr.db. |                            |
| MR-ämnen                                          | ~  | 🗌 Faroang. / Riskfraser                    | Utsläppsmedium    | -      |                            |
| vändningsområde                                   |    | Skyddsang. / Skyddsfrase                   | er                |        |                            |
| ~                                                 |    | ✓ Mängd                                    |                   |        |                            |
| roang. / Riskfras                                 |    |                                            |                   |        |                            |
|                                                   | 0  | Gruppera                                   |                   |        |                            |
| riv Rnn,Rnn eller H225,H319                       |    | <ul> <li>Ingen gruppering</li> </ul>       |                   |        |                            |
| R21/23                                            |    | oper Organisation                          |                   |        |                            |
| yddsang. / Skyddsfras                             | F  | Format                                     |                   |        |                            |
|                                                   |    | O HTML                                     |                   |        |                            |
| iv Snn,Snn<br>länd <b>inte</b> sammansatta fraser |    | Excel                                      |                   |        |                            |
| S24/25                                            | F  | Inheter visas                              |                   |        |                            |
| mmaformel                                         |    | Bästa val                                  |                   |        |                            |
|                                                   |    | Grundenhet                                 |                   |        |                            |
|                                                   |    |                                            |                   |        |                            |
| ansaktionstyper                                   | г  | Visa senast aktuella                       |                   |        |                            |
| j inventering                                     |    | <ul> <li>Visa endast enligt gam</li> </ul> | mal lagstiftning  |        |                            |
| j inkop                                           |    |                                            | and agotiting     |        |                            |
| j Max lagrad mangd                                |    |                                            |                   |        |                            |
| j Utan transaktionstyp                            | 4  | 4. Beräkna                                 |                   |        |                            |
| stalier Ingående ämnen:                           | 7  | Rapport Repsa                              | 3                 |        |                            |
|                                                   | /. | Rappore Renda                              | 5.                |        |                            |

#### Exempel på lista se sidan 5.

Visa inga ingående ämnen
 Visa alla ingående ämnen

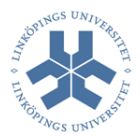

### Exempel på lista över CMR-ämne och/eller produkter som innehåller ett CMR-ämne.

Produkter i blå text är produkt som innehåller ett CMR-ämne. T.ex produkt "DAB safe" innehåller max 2,49 % 3,3'-Diaminobenzidine tertrahydrochloride. Produkter i svart text är rena ämnen. (Borsyra innehåller förstås bara Borsyra) I kit går det inte att få fram koncentrationen av ingående CMR-ämnen i listan. På kit får man gå in i KLARA och titta på produktpresentationssidan eller i säkerhetsdatabladet för aktuell produkt för att få fram koncentrationee CMR-ämne.

| Produkt                                          |             |     | Innehåll |                                                  |      |   |
|--------------------------------------------------|-------------|-----|----------|--------------------------------------------------|------|---|
| Produktnamn                                      | Inventering |     | Inköp    | Produktnamn                                      | Max  | % |
| Borsyra                                          | 1           | kg  |          | Borsyra                                          |      |   |
| Capreomycin sulfate, from Streptomyces capreolus | 5           | g   |          | Capreomycin sulfate, from Streptomyces capreolus |      |   |
| DAB acto                                         | 2           |     |          | Innehåll:                                        |      |   |
| DAD sale                                         | 3           |     |          | 3,3'-Diaminobenzidine tetrahydrochloride         | 2,49 |   |
| DAB tablet                                       | 10          | Kit |          | DAB tablet                                       |      |   |
| Dantrolen natriumsalt                            | 50          | mg  |          | Dantrolen natriumsalt                            |      |   |
| Diamin grön B                                    | 50          | g   |          | Diamin grön B                                    |      |   |
| 3,3'-Diaminobenzidine                            |             | g   |          | 3,3'-Diaminobenzidine                            |      |   |
| 2,3-Diaminonaftalen                              |             | mg  |          | 2,3-Diaminonaftalen                              |      |   |
| Dimetylformamid (volym)                          |             | ml  |          | Dimetylformamid (volym)                          |      |   |
| Dricote coating                                  |             | ml  |          | Dricote coating                                  |      |   |
| Etambutolhydroklorid                             | 23          | g   |          | Etambutolhydroklorid                             |      |   |
| EZ LISE OUR ALLO DISE                            |             |     |          | Innehåll:                                        |      |   |
| EZ-LINK SUID-INHS-LO-DIUUN                       | 50          | nig |          | Dimetylformamid (volym)                          | 3    |   |
| Fact Carnat CBC cultat calt                      | 1           | a . |          | Fact Carnat CBC cultat calt                      |      |   |